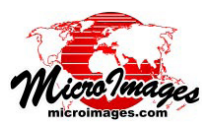

## ポリゴンによるベクタの分割

に保存するかを指定

します。

TNTmips のベクタ抜き出し処理(「各種図形」>「抜き出し」 >「ベクタ」)では、2つ目の入力ベクタオブジェクトのポ リゴンを使って一度に複数個の抜き出しを行うことができ ます。分離するベクタの各ポリゴンに対して出力ベクタオ ブジェクトが1個ずつ作られます。選択したポリゴンの属 性値を使って、出力ベクタ名が付けられます。出力ベクタ は1つのプロジェクトファイルに格納したり、別々のプロ ジェクトファイルに格納することができます(その場合、ベ クタオブジェクトと同じ名前が付けられます)。この複数抜 き出し処理の例を下図に示しました。ある州のベクタの地 下水マップを区画メッシュによって分割しています。この 抜き出し処理のパラメータ設定は右の図に示してあります。 最初の入力ベクタオブジェクトの属性を使って抜き出すこ ともできます。この場合はテクニカルガイド「図形の抜き 出し:属性によるベクタの分離 (Geometric Extract:Separetion of Vectors by Attribute)」を参照してください)。

入力ベクタオブジェクトを選択したあと、[要素 (Elements)] 枠を使って抜き出すベクタ要素の種類を選びま す。ポリゴンで抜き出す場合は、[範囲 (Extents)] 枠のメ ニューから [ポリゴンによる分離 (Separate by Polygons)]

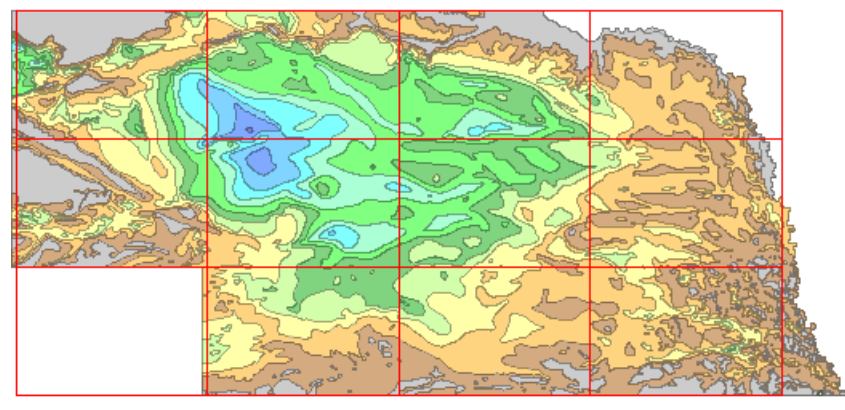

入力ベクタオブジェクトのポリゴンの色は、ネブラスカの地下帯水層の厚さを示していま す。赤の枠線は、ポリゴンによる分割に使用するベクタオブジェクトで、25万分の1の 格子ポリゴンです。

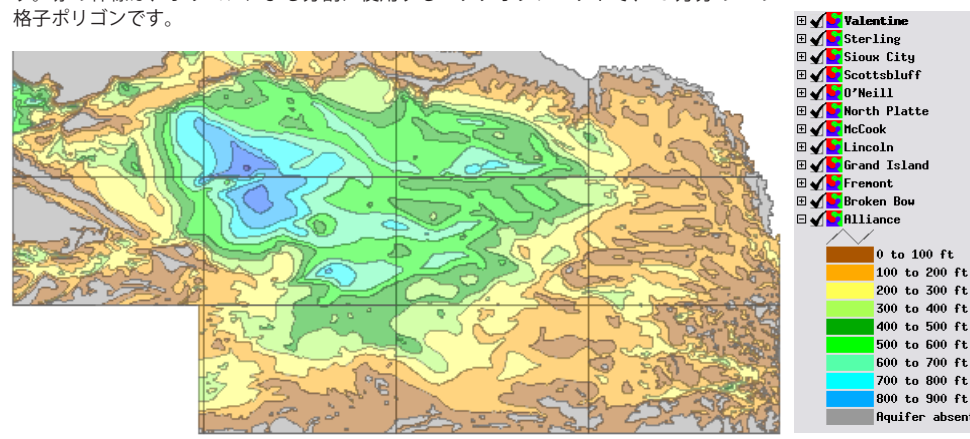

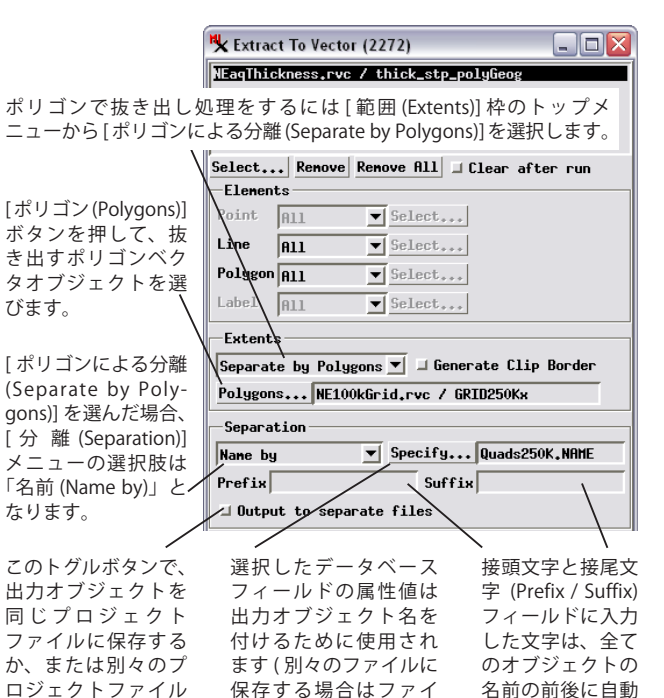

ル名にも使用されます)。

を選び、ポリゴンを含むベクタオブジェ クトを選びます。するとポリゴンデータ ベーステーブルと抜き出した要素に付け る属性フィールドを選択するように促さ れます。これらの名前には接頭文字や接 尾文字 (Prefix / Suffix) フィールドで指定 できる接頭文字 / 接尾文字を入れること ができます。複数のポリゴンが同じ属性 を持つ場合、重複した出力オブジェクト は名前の末尾に自動的に番号が加えられ ます。

的に付けられま

す。

全てのパラメータを設定 したら、[実行 (Run)] ボタン を押します。抜き出す要素 を同じプロジェクトファイ ルに保存する場合、既存の ファイルを選択するか、新 しいプロジェクトファイル を作るように促されます。 別々のファイルに出力する よつに設定した場合、出力 納するフォルダを選択また は作成するように促されま す。

ポリゴンによって抜き出し・分割された12個の地下帯水層ベクタオブジェクト。この例では、各出力オブジェクトに対して[クリップ境界を生成 (Generate Clip Border)]オプションを使用しませんでした。各区画の名前をもつ データベースフィールドが出力ベクタオブジェクトの名前に使われました。図の右側の表示ウィンドウには、出力 ベクタオブジェクトの帯水層厚の凡例が表示されています。